## INPS: Evoluzione dei servizi informativi e Comunicazione bidirezionale con i Patronati

# Nuovo Portale Patronati

Gennaio 2022

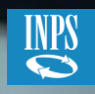

## NUOVO FRONT-END PORTALE PATRONATI

Il progetto di *Evoluzione dei servizi informativi e Comunicazione bidirezionale con i Patronati* ha comportato la realizzazione di un nuovo Portale specialistico dedicato ai Patronati in sostituzione della versione in linea.

Lo sviluppo del nuovo **Portale Patronati** è stato condotto in collaborazione con i responsabili dei Patronati, che hanno potuto indirizzare le soluzioni, apportando al gruppo di lavoro un prezioso contributo in termini di scelte e miglioramenti.

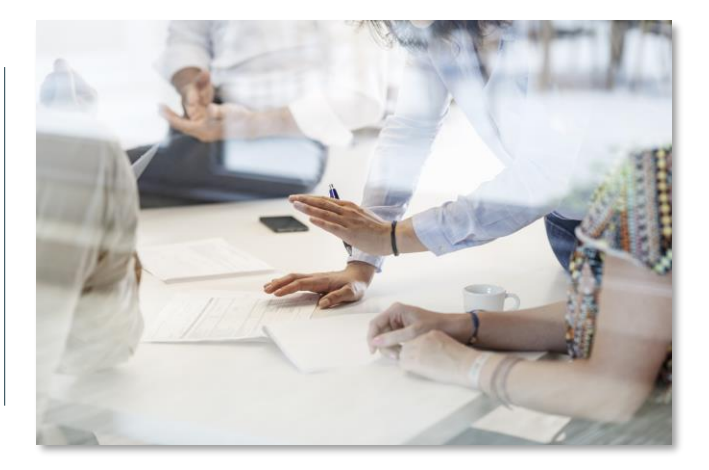

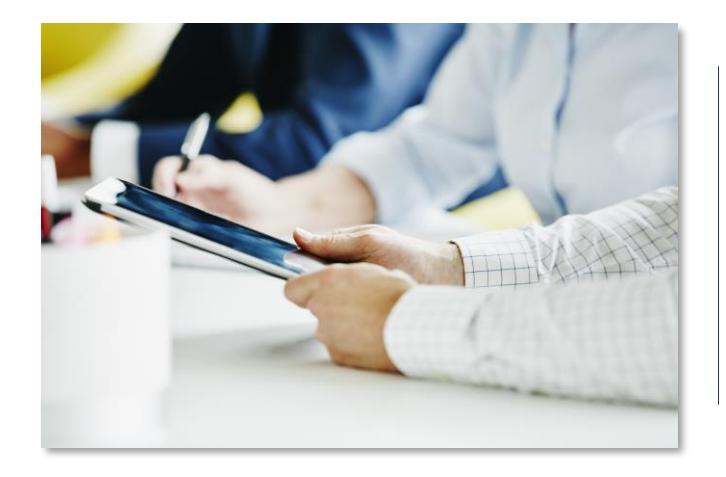

Affrontando le principali criticità ed evidenziando i punti di forza, il prodotto finale mira a fornire a tutti gli operatori di patronato uno **strumento di lavoro** di facile utilizzo, migliorato nella fruizione dei servizi e incentrato sulle attività quotidiane.

Arricchiscono il nuovo Portale Patronati anche sezioni contenutistiche dedicate e notifiche informative specifiche.

#### HOME PAGE DINAMICA Strumenti di lavoro

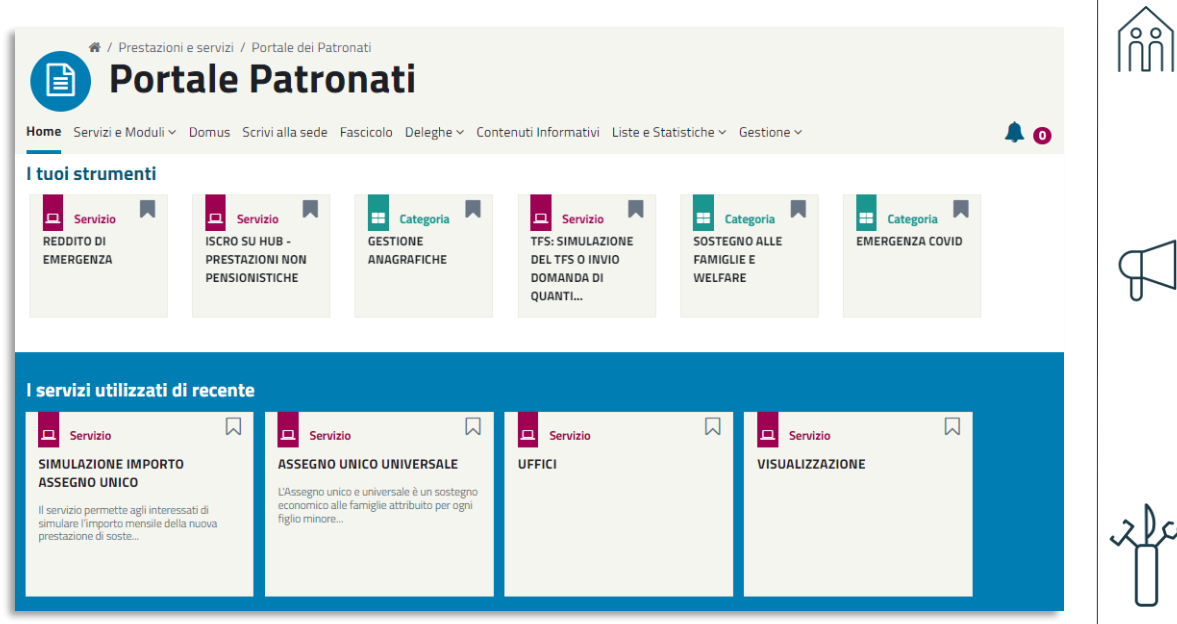

#### MENUE HOME PAGE

Nuovo Menu di navigazione orizzontale e nuova Home Page incentrata sui servizi e sugli strumenti di lavoro.

#### NOTIFICHE

Sezione Notifiche, utile ad aggiornare gli operatori di patronato su eventuali nuovi servizi, modifiche o contenuti informativi pubblicati.

#### STRUMENTI DI LAVORO

Accesso diretto agli strumenti di lavoro utili, memorizzati tra i propri «preferiti» oppure utilizzati di recente.

#### FUNZIONALITA' -ACCESSO SERVIZI Architettura e organizzazione dei contenuti

| Servizi              |                          |                              |   |           |           |        | CATEGORIE DI SERVIZI                                                                                                    |
|----------------------|--------------------------|------------------------------|---|-----------|-----------|--------|----------------------------------------------------------------------------------------------------|
|                      | Ricerca Se<br>Ricerca se | <b>rvizi</b><br>rvizi        |   |           | Сегса     |        | Nuova <b>architettura informativa</b> che ha<br>permesso di ricollocare i servizi in base<br>alla loro macro-categoria di appartenenza.                          |
| Categorie di servizi | R                        | Categoria<br>RICHIESTA COPIE |   | Categoria | Categoria | P      | MOTORE DI RICERCA<br>Accesso diretto ai servizi mediante un <b>Motore</b><br><b>di Ricerca</b> che permette di individuare<br>immediatamente il servizio online. |
| Servizio             |                          | Servizio                     | Π | Servizio  | Servizio  | ,<br>Ĵ | SERVIZI «PREFERITI»<br>Ciascun operatore di Patronato può<br>memorizzare tra i propri <b>strumenti</b> servizi o                                                 |

#### FUNZIONALITA' -CONTENUTI INFORMATIVI Comunicazione agli utenti

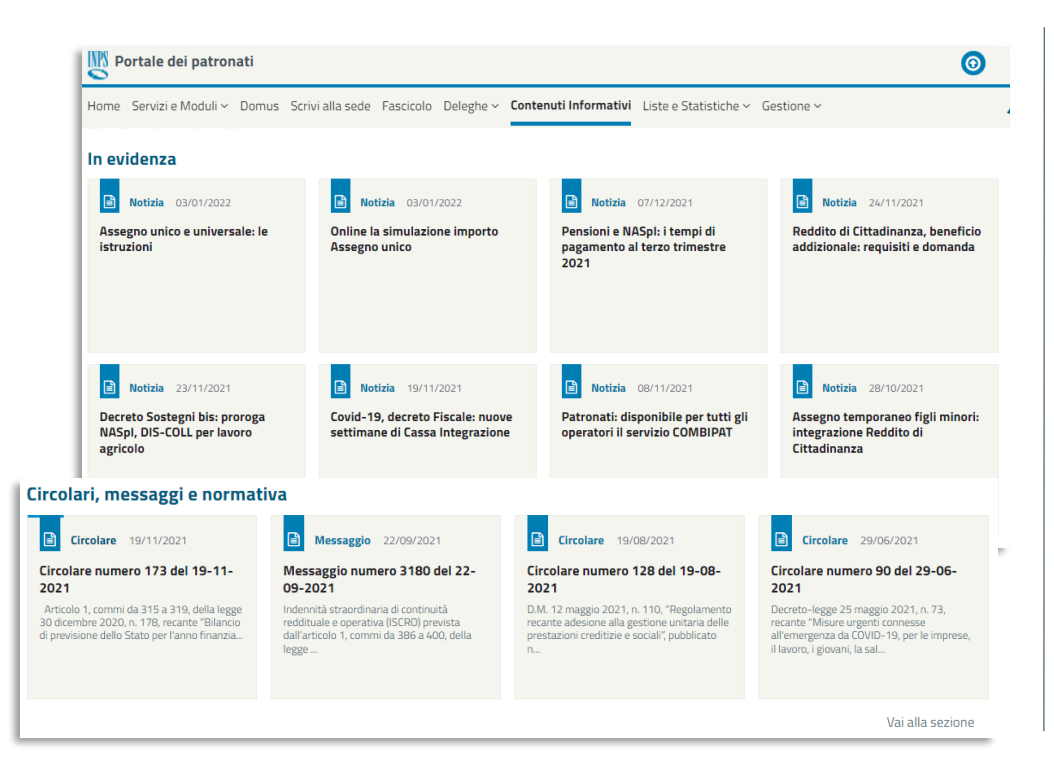

### IN EVIDENZA

l contenuti più recenti vengono mostrati nella sezione **In evidenza** del Portale Patronati.

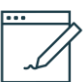

#### CONTENUTI INFORMATIVI

La sezione dedicata ai **contenuti informativi** permette agli operatori di Patronato di consultare contenuti interni oppure news di interesse specifico provenienti dal Portale INPS.

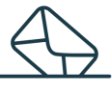

#### CIRCOLARI E MESSAGGI

Una sezione autonoma della pagina evidenzia le **circolari** e i **messaggi** di possibile interesse per i Patronati.

#### HOME PAGE

Portale Patronati

Home Servizi e Moduli v Domus Scrivi alla sede Fascicolo Deleghe v Contenuti Informativi Liste e Statistiche v Gestione v

#### FUNZIONALITA' IN HOME PAGE

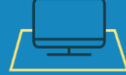

#### **SEZIONE PREFERITI**

La sezione de **I tuoi strumenti** contiene i servizi o le categorie inserite tra i preferiti da ciascun utente. Per salvare o rimuovere uno strumento sarà sufficiente cliccare sull'icona in alto a destra della card per gestire l'elemento preferito.

Non c'è un limite di preferiti selezionabili, sarà possibile scorrere la sezione con gli appositi indicatori di spostamento.

#### ULTIMI SERVIZI UTILIZZATI

La sezione I servizi utilizzati di recente riporta in ordine cronologico gli ultimi servizi online utilizzati dall'utente.

#### **CATEGORIE DI SERVIZI**

La sezione contiene le categorie di servizi più utilizzate o più diffuse.

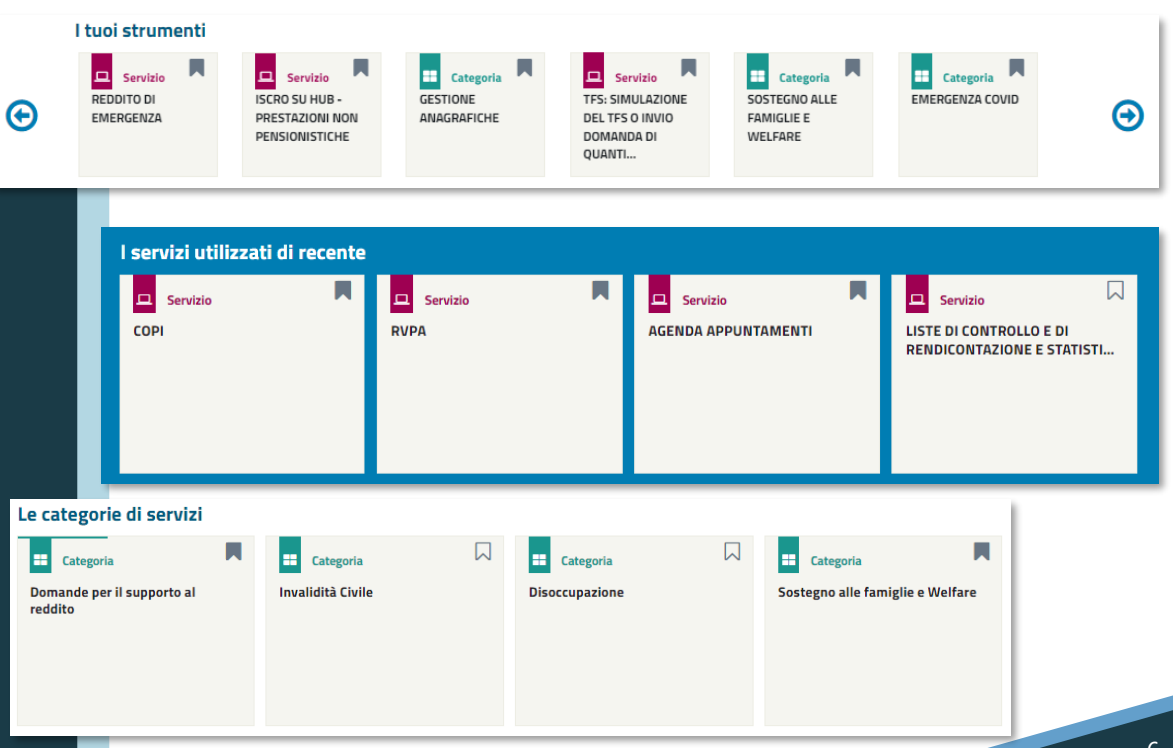

## SEZIONE SERVIZI

🕷 / Prestazioni e servizi / Portale dei Patronati / Servizi e Moduli / Servizi

## Portale Patronati

Home Servizi e Moduli 🗸 Domus Scrivi alla sede Fascicolo Deleghe 🗸 Contenuti Informativi Liste e Statistiche 🗸 Gestione 🗸

#### FUNZIONALITA' SERVIZI

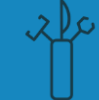

#### **RICERCA SERVIZI**

La barra di ricerca contenuta nella sezione dei servizi permette la ricerca semantica di tutti i servizi online pubblicati nel Portale Patronati.

#### **CATEGORIE SERVIZI**

I servizi sono raggruppati in macrocategorie di appartenenza. Cliccando su ciascuna categoria si aprirà il dettaglio dei servizi contenuti.

#### **INSERIMENTO TRA PREFERITI**

Cliccando sull'icona posta in alto a destra di ciascuna card, l'utente può memorizzare una categoria o un servizio tra gli strumenti preferiti da vedere in home page.

| -  |                                                                              |                 |                              |                                  |                                                 |    |                                                |  |
|----|------------------------------------------------------------------------------|-----------------|------------------------------|----------------------------------|-------------------------------------------------|----|------------------------------------------------|--|
|    | Servizi                                                                      |                 |                              |                                  |                                                 | 1  |                                                |  |
|    |                                                                              | Ricerca Servizi |                              |                                  | Cerca                                           |    |                                                |  |
|    | Categorie di servizi<br>Nome Servizio<br>Servizio Desktop<br>Agenda Appuntan | nenti           |                              |                                  | Mostrati 1 risultati                            |    |                                                |  |
| at | egorie di servi                                                              | zi              |                              | Aggiungi ai<br>tuoi<br>strumenti |                                                 |    |                                                |  |
| GE | Categoria<br>STIONE ANAGRAFIC                                                | HE              | Categoria<br>RICHIESTA COPIE | Ţ₹;∑                             | Categoria<br>DOMANDE PER IL SUPPORTO<br>REDDITO | AL | E Categoria<br>TFR - TFS<br>Gestione TFR e TFS |  |
| =  | Categoria                                                                    |                 | 🗖 Servizio                   |                                  | 🗖 Servizio                                      |    | 😐 Servizio                                     |  |
| CA | TEGORIA DI SERVIZI                                                           |                 | ESTRATTO IN FORMA            | TO CA.R.PE.                      | AGENDA APPUNTAMENTI                             |    | RVPA                                           |  |
|    |                                                                              |                 |                              |                                  |                                                 |    |                                                |  |

### SEZIONE SERVIZI

🔍 🏘 / Prestazioni e servizi / Portale dei Patronati / Servizi e Moduli / Servizi

## 📄 Portale Patronati

Home Servizi e Moduli v Domus Scrivi alla sede Fascicolo Deleghe v Contenuti Informativi Liste e Statistiche v Gestione v

#### FUNZIONALITA SERVIZI

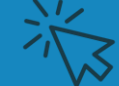

#### ACCESSO AL SERVIZIO

Cliccando sul singolo servizio, il sistema consente l'accesso alla procedura richiesta.

I servizi compatibili si apriranno all'interno del *frame* del Portale Patronati, mantenendo in alto il menu di navigazione orizzontale.

I servizi non compatibili si apriranno, invece, in una nuova schermata del browser, lasciando comunque invariato il contesto del portale specialistico.

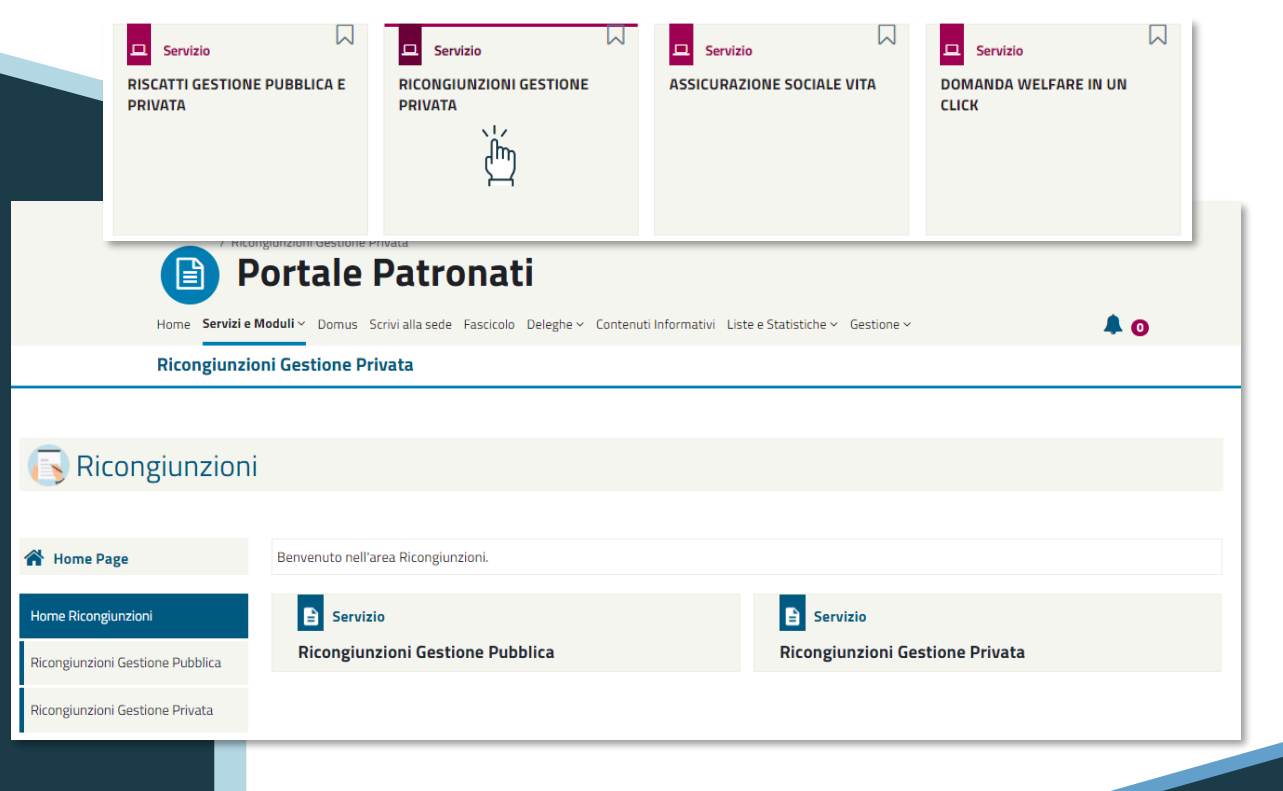

#### SEZIONE MODULI

🖉 🛯 🖌 Prestazioni e servizi / Portale dei Patronati / Servizi e Moduli / Servizi

## 📄 Portale Patronati

Home Servizi e Moduli v Domus Scrivi alla sede Fascicolo Deleghe v Contenuti Informativi Liste e Statistiche v Gestione v

FUNZIONALITA' MODULI

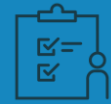

# SEZIONE MODULI

Cliccando sulla voce **Moduli** dal menu orizzontale di navigazione, in una nuova schermata si aprirà la sezione Moduli pubblicata nel Portale INPS.

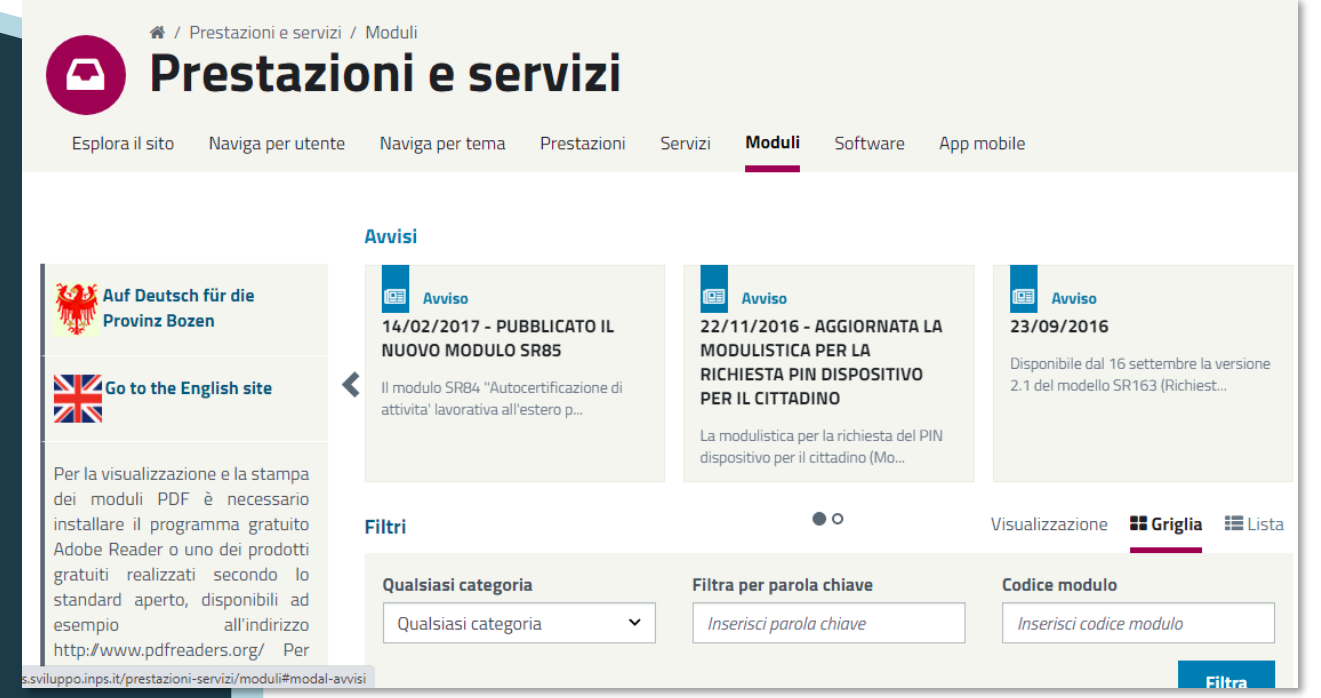

#### SERVIZI CON ACCESSO DIRETTO

## DOMUS - FASCICOLO - SCRIVI ALLA SEDE

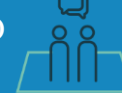

#### DOMUS

Accesso diretto al servizio **Domus** disponibile dal menu di navigazione orizzontale.

#### SCRIVI ALLA SEDE

Accesso diretto al servizio **Scrivi alla Sede** disponibile dal menu di navigazione orizzontale.

#### FASCICOLO

Accesso diretto al **Fascicolo** disponibile dal menu di navigazione orizzontale.

| Domus     InsWob     Home Service Module Contenute Informative Fascicolo Gestione Deleghe Liste e Statistiche Comus Scrvi alla sede     Fascicolo     Instructione     Instructione        Instructione                                                                                                    |                                                                                                    | Scrivialia sede Pascicolo Del                                                                                                    | egne • contenut informativi i                                                                                                    | iste e Statistiche 🗸 Gestione 🗸                                                                                | 4 30                                                                                                    |  |
|----------------------------------------------------------------------------------------------------|----------------------------------------------------------------------------------------------------|----------------------------------------------------------------------------------------------------|----------------------------------------------------------------------------------------------------|----------------------------------------------------------------------------------------------------|----------------------------------------------------------------------------------------------------|--|
| AusWeb Men Servize Modul v Contenuti Informativi Fascicolo Gestione Deleghe v Liste e Statistiche v Donus Scrivi alla sed                                                                                                    | Domus                                                                                                    |                                                                                                    |                                                                                                    |                                                                                                    |                                                                                                    |  |
| Fascicol     Fascicol        Fascicol <th>ısWeb</th> <th>Home Servizi e Moduli v</th> <th>Contenuti Informativi Fa</th> <th>scicolo Gestione Deleghe - Liste e Statistiche</th> <th>e∨ Domus Scrivi alla sede</th> <th></th>                                                                                                    | ısWeb                                                                                                    | Home Servizi e Moduli v                                                                                                    | Contenuti Informativi Fa                                                                                                    | scicolo Gestione Deleghe - Liste e Statistiche                                                                 | e∨ Domus Scrivi alla sede                                                                                  |  |
| ca domanda     Fascicolo     Pascicolo     Pascicolo <th></th> <th>Fascicolo</th> <th></th> <th></th> <th></th> <th></th>                                                                                                    |                                                                                                    | Fascicolo                                                                                                    |                                                                                                    |                                                                                                    |                                                                                                    |  |
| suma delle seguenti opzioni • Ricerca   mero domus • Simpa   • Simpa • Simpa   • Onnande Presentato • Codice Fiscale   • Destazioni • Prestazioni   • Prestazioni • Nome   • Prestazioni • Nome   • Prestazioni • Nome   • Prestazioni • Nome   • Prestazioni • Nome   • Prestazioni • Nome   • Prestazioni • Nome   • Prestazioni • Nome   • Nome • Codice Fiscale   • Ontatio • Prestazioni   • Prestazioni • Nome   • Prestazioni • Nome   • Prestazioni • Nome   • Ontatio • Nome   • Prestazioni • Nome   • Prestazioni • Nome   • Prestazioni • Nome   • Prestazioni • Nome   • Prestazioni • Nome   • Nome • Codice Fiscale   • Ontatio • Nome   • Prestazioni • Nome   • Nome • Codice Fiscale   • Ontatio • Nome   • Ontatio • Nome   • Ontatio • Nome   • Ontatio • Nome   • Ontatio • Nome   • Ontatio • Statistiche   • Ontatio • Statistiche   • Ontatio • Ontatio   • Ontatio • Ontatio   • Ontatio • Ontatio   • Ontatio • Ontatio   • Ontatio • Ontatio   • Ontatio <t< td=""><td>ca domanda</td><td>Fascicolo Dati</td><td>Soggetto &gt; Cognome: &gt; Nome</td><td>: &gt; Data Nascita: &gt; CF:</td><td></td><td></td></t<>                                                                                                    | ca domanda                                                                                                    | Fascicolo Dati                                                                                                    | Soggetto > Cognome: > Nome                                                                                                    | : > Data Nascita: > CF:                                                                                        |                                                                                                    |  |
|                                                                                                    | una delle seguenti opzioni:                                                                                                    | Ricerca                                                                                                    |                                                                                                    | RICERC                                                                                                    | CA                                                                                                    |  |
| Cognome<br>Posizione Assicuativa<br>Posizione Assicuativa<br>Posizione Assicuativa<br>Posizione Assicuativa<br>Posizione Assicuativa<br>Posizione Assicuativa<br>Posizione Assicuativa<br>Posizione Assicuativa<br>Nome<br>Assicuatione Service Associatione Service Anterestance Inspect<br>Associatione Service Associatione Service Anterestance Inspect<br>Associatione Service Associatione Service Anterestance Inspect<br>Marriero Vala MythipS<br>Corca<br>Marriero Regionale Service<br>Postacione Control Service Associatione Service Anterestance Inspect<br>Postacione Control Service Associatione Service Anterestance Inspect<br>Associatione Service Associatione Service Anterestance Inspect<br>Postacione Control Service Associatione Service Anterestance Inspect<br>Postacione Control Service Associatione Service Anterestance Inspect<br>Postacione Control Service Associatione Service Associatione Service Associat | nero domus                                                                                                    | Help-Contatti     Anagrafica     Domande Presentate                                                                                                    |                                                                                                    | Codice Fiscale                                                                                                 |                                                                                                    |  |
| Indictor Utable Data, Scentrie albaroi Availa MyllipS   Indictor Valia MyllipS     Indictor Valia MyllipS     Indictor Valia Marile Distaina        Indictor Valia                                                                                                    |                                                                                                    | Posizione Assicurativa     Prestazioni                                                                                                    |                                                                                                    | Cognome Nome                                                                                                   |                                                                                                    |  |
|                                                                                                    | ner                                                                                                    |                                                                                                    |                                                                                                    |                                                                                                    |                                                                                                    |  |
| MARIO ROSSI<br>Marrieret reginale ~ Marrieret reginale ~ Marrieret ~ Marrieret reginale ~ Marrieret reginale ~ Marrieret reginale ~ Marrieret ~ Marrieret reginale ~ Marrieret ~ Marrieret ~ Marriere                                         | iona                                                                                                    | lanci Avvisi, bandi e fatturazione INPS Comunica I                                                                                                    | restazioni e servizi - Amministrazione trasparen                                                                                               | te in the second second second second second second second second second second second second second second se | Assistenza Contatti <                                                                                      |  |
| Home page     Nuova nchiesta     Storico nchiesta     Domande e rapposte     Statistiche     Esci dal servizio       Argonento     Data da     Data a     Image: Cancella Filteri     Image: Cancella Filteri     Image: Cancella Filteri       TUTTI     Image: Cancella Filteri     Image: Cancella Filteri     Image: Cancella Filteri     Image: Cancella Filteri       Apperte     Superati 15 gg     1° Sollecito     2° Sollecito     Chiuse abilitate appuntamento*     Appuntamento                                                                                                    | iona<br>Solution Dati, ricerche e bi<br>Solution Dati, ricerche e bi<br>Solution Dati, ricerche e bi                                                                                                    | lanci Avvisi, bandi e fatturazione INPS Comunica I                                                                                                    | Prestazioni e servizi Amministrazione trasparen<br>Q                                                                                           | te                                                                                                    | Assistenza Contatti <                                                                                      |  |
| Argomento     Data da     Data a       TUTT     ✓     01/12/2021     31/12/2021       Aperte     Superati 15 gg     1° Sollecito     2° Sollecito   Chiuse abilitate appuntamento* Appuntamento                                                                                                    | Indiatro Data, ricerche e bi<br>Indiatro Val a Myll     Indiatro Val a Myll     Indiatro Val a    | larci Avosi, band e fatturazione INPS Cornunca I<br>NPS<br>cóc<br>Illa sede                                                                                                    | hestasioni e servici - Amministrazione trasparen                                                                                               | n                                                                                                    | Assistence Contait <<br>Cerca<br>MARIO ROSSI<br>Beferente regionale v                                      |  |
| Aperte Superati 15 gg 1° Sollecito 2° Sollecito Chiuse abilitate appuntamento* Appuntamento                                                                                                    | Contraction Data results     Contraction     Contraction  | Lerci Avvis, bande fatharatore 1985 Comunica 1<br>NPS<br>este<br>Illa secte<br>Domande e richiesta Storico richieste Domande e ric                                                                       | Q<br>poste Statistiche                                                                                                    | n                                                                                                    | Assistance Contait <<br>Cerca<br>MARIO ROSSI<br>Reference regionale ~<br>Cerci da servizio                 |  |
|                                                                                                    | Contraction Data Contraction of the object of the object of the obj | Lerci Avvis, Lande Fatharatore RIPS Consurca<br>NPS<br>ede<br>Illa sede<br>richiesta Storico richieste Domande e re<br>tata de Deta a<br>31/12/2021                                                      | Q.<br>poste Statistiche<br>Mostra                                                                                                    | د مردوانه (الارز)                                                                                              | Assistence Cortal <<br>Cerca<br>MARIO ROSSI<br>Infrante regionale ~<br>Esci dal servizio                   |  |
|                                                                                                    | Control Control Contro Control Control Control Control Control Control Control Control Co | lerci Avvis, banda fattaratore 1985 Consurca 1<br>NPS<br>ele<br>Illa secte<br>Illa secte<br>Illa socio richieste Domande a ri<br>sta da Data a<br>1/12/2021 3/12/2021<br>ti 15 gg 1º Sollecito<br>2      | Q.     service     Amenintracione tragument       Q.     satistiche       Image: Construction of the service     Mostra       Q.     Sollecito | د مرددانه ۱۱۱۰۰ ک<br>Chiuse abilitate appuntamento*                                                            | Assistance Cortual <<br>Cerca<br>MARIO ROSSI<br>Beferente regionale ~<br>Esci das servizio<br>Appuntamento |  |
| PINCITAION 6 CONTRIUTI ACCREDITATA DOMANDA 1                                                                                                    | Contraction Data Contraction of the bit of the contraction of the contraction of the | lerci Avvis, bundie fatharandre MDS Comunica 1<br>NPS<br>eele<br>IIIa Secte<br>IIIa Storico richieste Domande a ri<br>richiesta Storico richieste Domande ari<br>1/12/2021<br>ti 15 gg 1º Sollecito<br>2 | Q.<br>poste Statisticke<br>2º Sollecito                                                                                                    | ه د د د د د د د د د د د د د د د د د د د                                                                        | Assistance Cortal <<br>Cerca<br>MARIO ROSSI<br>Beferente regionale ~<br>Esci dal servizio<br>Appuntamento  |  |

#### DELEGHE

#### FUNZIONALITA' DELEGHE

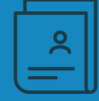

#### **INSERIMENTO**

Permette l'inserimento di una nuova delega.

#### VISUALIZZA

Permette la visualizzazione delle deleghe possedute.

#### PROROGA

Permette la proroga di una delega già presente.

#### REVOCA

Permette la revoca di una delega già presente.

#### **STORICO**

Permette la consultazione dello storico delle deleghe.

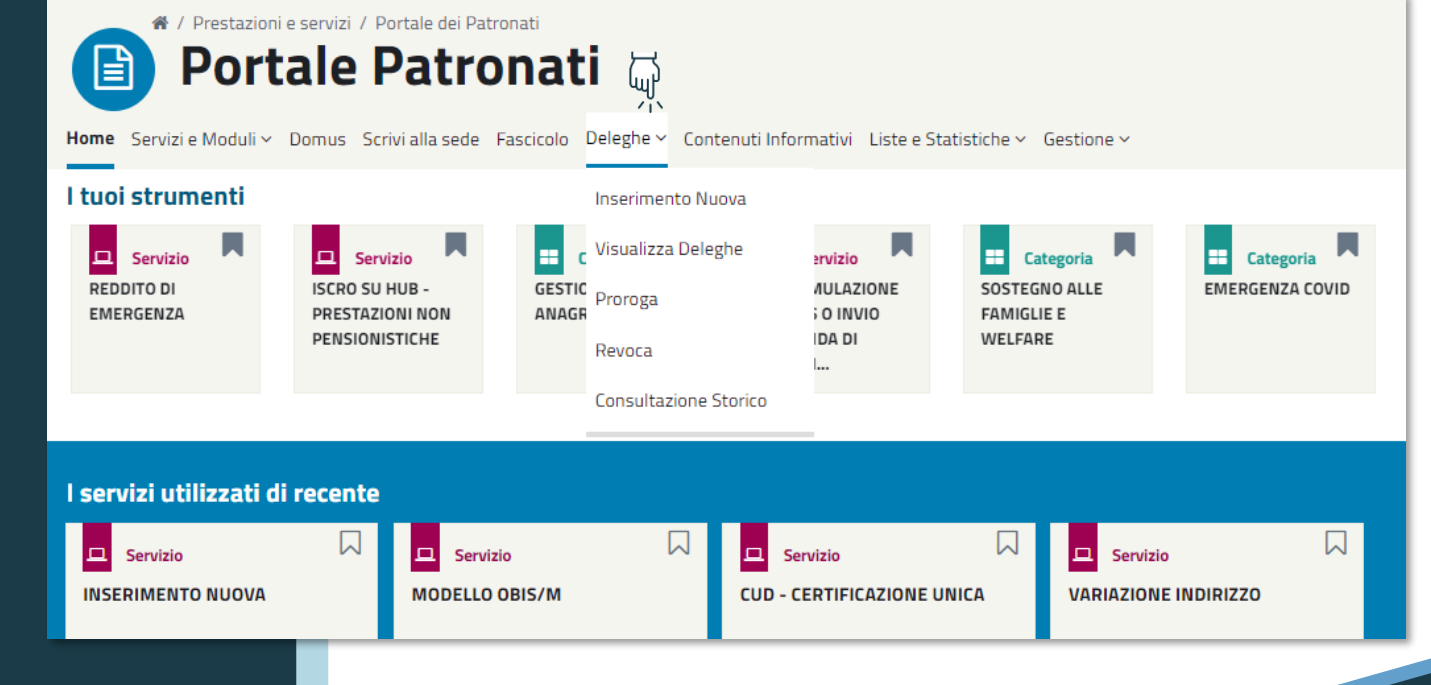

## CONTENUTI

📉 倄 / Prestazioni e servizi / Portale dei Patronati / Contenuti Informativi

## Portale Patronati

Home Servizi e Moduli v Domus Scrivi alla sede Fascicolo Deleghe v Contenuti Informativi Liste e Statistiche v Gestione v

#### CONTENUTI INFORMATIVI

#### **CONTENUTI INFORMATIVI**

La sezione dei contenuti informativi mostra i contenuti di possibile interesse per gli operatori di patronato. Sono mostrati i contenuti In Evidenza pubblicati di recente.

Cliccando sulla card è possibile visualizzare il dettaglio del contenuto.

Cliccando su *Vai alla sezione* è possibile visualizzare tutti i contenuti informativi, anche i meno recenti.

#### **CIRCOLARI E MESSAGGI**

La sezione mostra le Circolari e i Messaggi di possibile interesse per i patronati.

Cliccando su *Vai alla sezione* è possibile visualizzare tutti i contenuti pubblicati sulla pagina INPS di Circolari e Messaggi.

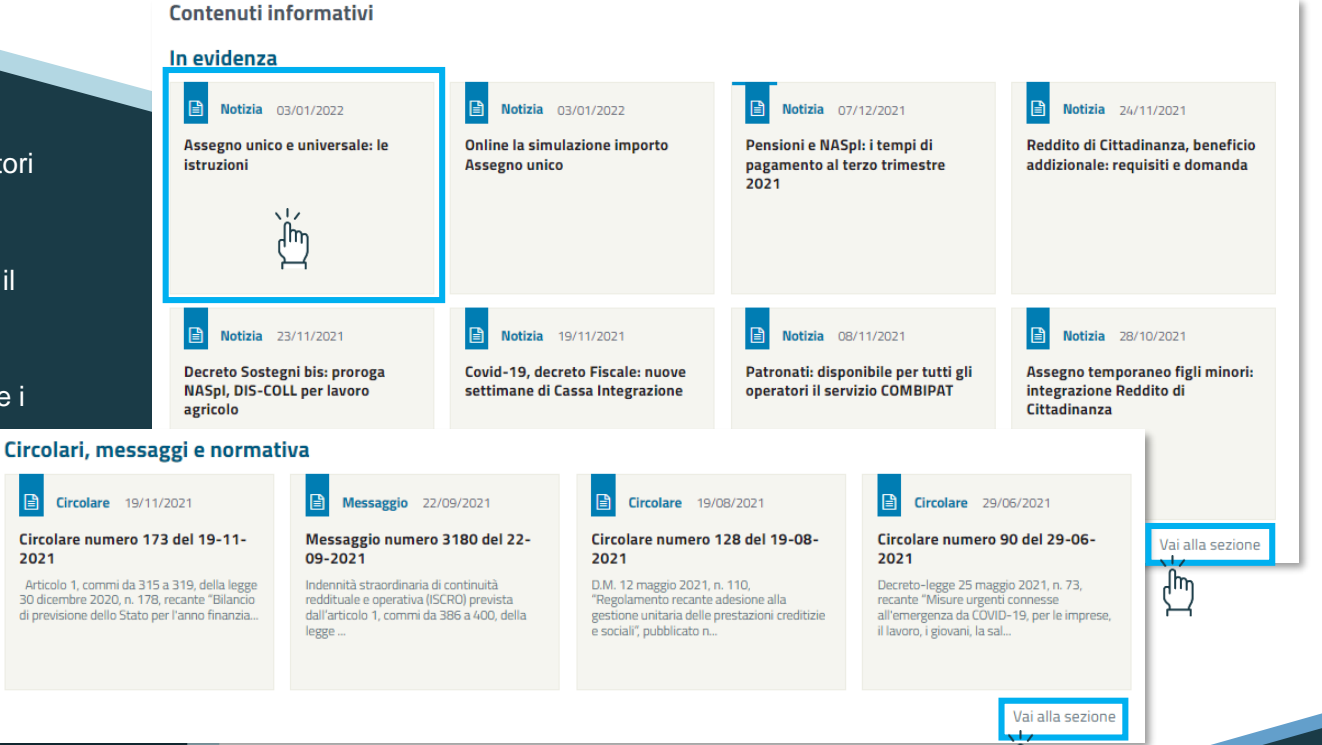

#### **GESTIONE E LISTE**

## STATISTICHE -GESTIONE

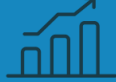

#### LISTE E STATISTICHE

La voce di menu consente la visualizzazione delle funzionalità di:

- Liste di controllo e rendicontazione
- Statistiche

#### GESTIONE

La voce di menu consente l'utilizzo delle funzionalità di:

- Utenti: per la gestione delle richieste e la modifica delle autorizzazioni
- Uffici

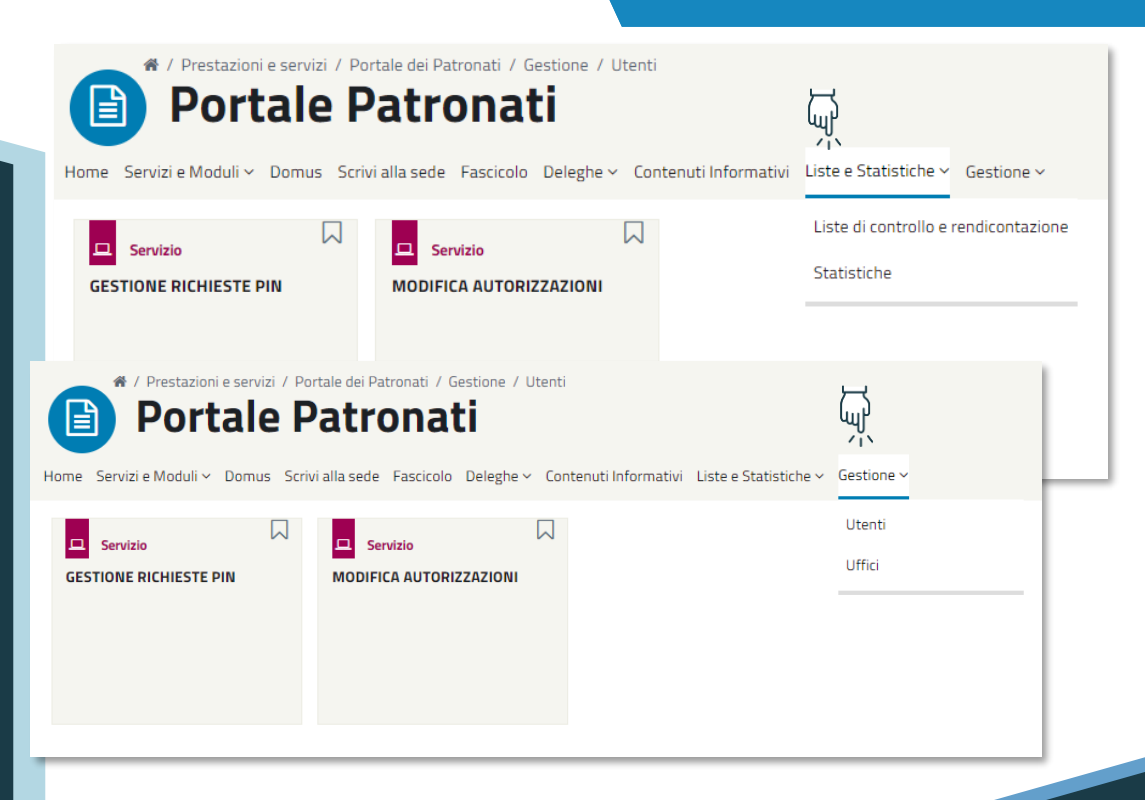

#### NOTIFICHE

#### FUNZIONALITA' -NOTIFICHE

#### **CAMPANELLINA NOTIFICHE**

Il simbolo della campanellina mostra le notifiche ancora da leggere da parte dell'utente autenticato. Cliccando sull'icona è possibile vedere l'anteprima delle notifiche non lette.

#### **DETTAGLIO NOTIFICA**

Cliccando sulla singola notifica il sistema mostra il dettaglio. Le notifiche informano gli utenti su eventuali pubblicazioni, modifiche di servizi online o contenuti informativi.

#### **SEZIONE NOTIFICHE**

Cliccando su *Mostra tutto* è possibile accedere alla sezione delle notifiche, con la possibilità di visualizzare le notifiche meno recenti o quelle già lette.

| Portale Pa                                                                                                    | del Patronati / Notifiche tronati                                                                                                    | Ę                                              |            |  |  |  |  |
|----------------------------------------------------------------------------------------------------|----------------------------------------------------------------------------------------------------|------------------------------------------------|------------|--|--|--|--|
| Home Servizi e Moduli ~ Domus Scrivi alla                                                                                                    | a sede Fascicolo Deleghe - Contenuti Informativi Liste e Statistiche - Gesti                                                                                            | one ~ 💄 🔢                                      |            |  |  |  |  |
| Elenco notifiche<br>Visualizza 5 Y elementi                                                                                                    | Ē                                                                                                    | Prova titolo notifica da ws<br>dettaglio da ws | 27/01/2022 |  |  |  |  |
| Notifica                                                                                                    |                                                                                                    | Dotifica                                       | 14/01/2022 |  |  |  |  |
| Si comunica che è stato pubblicato il nuovo S                                                                                                    | servizio 'Prova Serv Be' raggiungibile dall'elenco dei Servizi                                                                                                    | Nuova notifica da BE                           | 14/01/2022 |  |  |  |  |
| Nuovo Contenuto Informativo Pubblicato Si comunica che è stato pubblicato il nuovo Contenuto Informativo 'Covid-19: accesso diretto a tutti i servizi dell'INPS' raggiungibile dalla voce 17/12/2021 Nuovo Servizio Pubblicato 16/12/2021 |                                                                                                    |                                                |            |  |  |  |  |
| Servizio Sospeso Si comunica che il Servizio 'Cassetto ArtCo                                                                                                    | Motifica 🛛                                                                                                    |                                                |            |  |  |  |  |
|                                                                                                    | Si comunica che è stato pubblicato il nuovo Contenuto Informativo 'Covid-19: accesso<br>diretto a tutti i servizi dell'INPS' raggiungibile dalla voce di menu dedicata. |                                                |            |  |  |  |  |
|                                                                                                    | Chiudi                                                                                                    |                                                |            |  |  |  |  |

#### SEGNALAZIONI

#### SEGNALACI UN PROBLEMA

Per accedere alla funzionalità del **Segnalaci un Problema** è sufficiente cliccare sull'apposita icona presente in fondo alle pagine del Portale Patronati.

#### Le categorie di servizi $\square$ $\square$ == Categoria Categoria Categoria Categoria Emergenza Covid Invalidità Civile Disoccupazione Sostegno alle famiglie e Welfare Vai alla sezione Segnalaci un Scopri come usare il 8 problema portale 12 - Im Istituto Nazionale Amministrazione Dati, ricerche e bilanci INPS L'INPS Prestazioni e servizi Previdenza Sociale Trasparente 5 Esplora il sito L'Istituto Bilanci e rendiconti Avvisi, Bandi e Fatturazione INPS Comunica Naviga per utente Open Data Sede Legale: Via Ciro Il Grande, 21 Avvisi Mappa del sito Naviga per tema Rapporti Annuali 00144 Roma

SEGNALACI UN PROBLEMA